HALO image analysis software with the CytoNuclear IHC v1.6 algorithm module

Step 1 Marking tumoral area

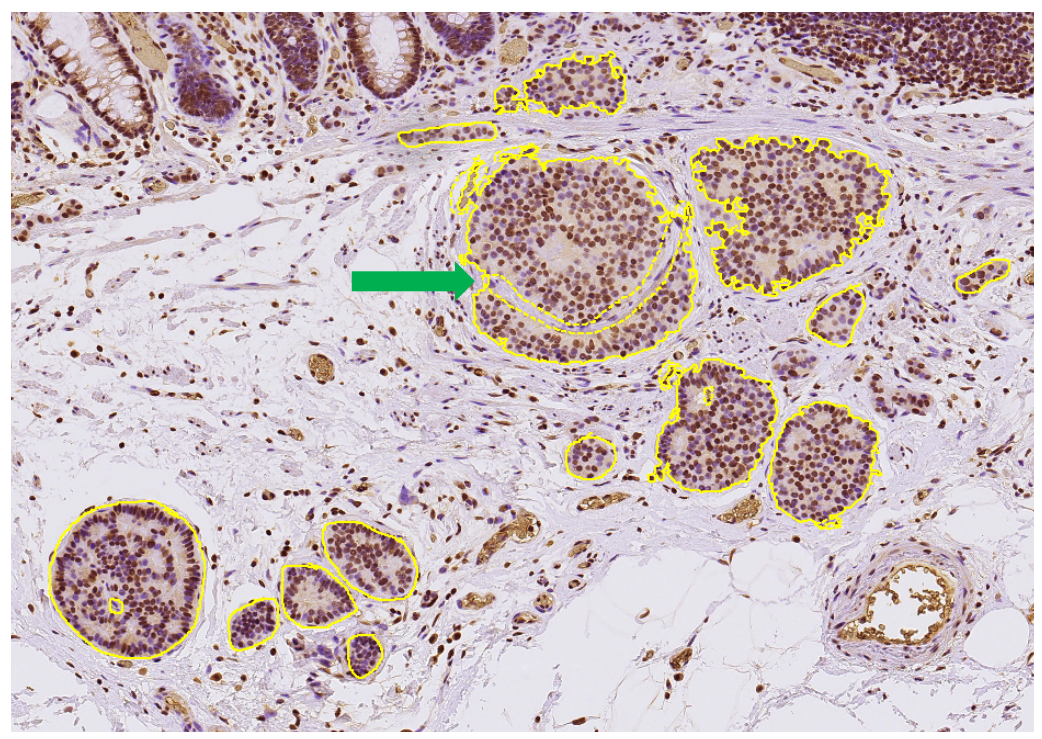

Marking tumor (yellow line) and removing interstitium including vessels (yellow broken line, see green arrow)

Step 2 Setting "Stain Selection"

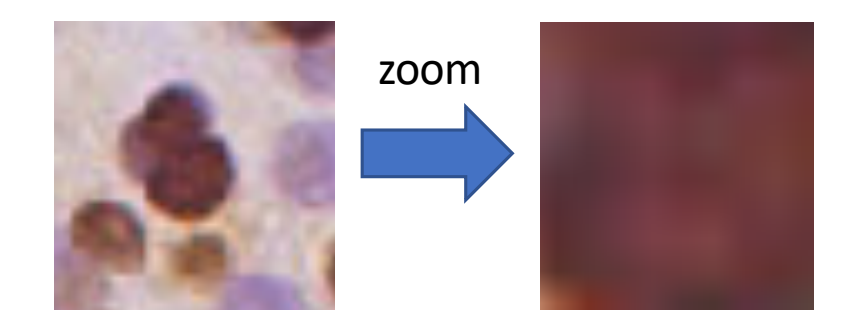

Selecting representative stained cell, adjust average intensity by regulate pixel zoom and setting "Positive Stain"